# Guide d'utilisateur Abonnement WEB SPAQ HTTPS://CIUSSSEMTL.SPAQ.COM

client: CIUSSS EMTL

v1.0

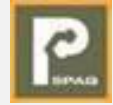

## Contenu du guide

### 1 <u>Création de compte</u>

- 2 <u>Première connexion</u>
- 3 <u>Transmission d'une demande d'abonnement</u>
- 4 <u>Accusé réception de votre demande d'abonnement</u>
- 5 <u>Confirmation de votre abonnement</u>
- 6 <u>Annulation d'un abonnement</u>
- 7 Modification d'un abonnement
- 8 Modification des véhicules
- 9 Joindre le service à la clientèle

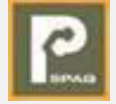

## Création de compte

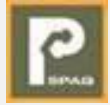

## Rendez vous à la plateforme d'abonnement pour créer un compte

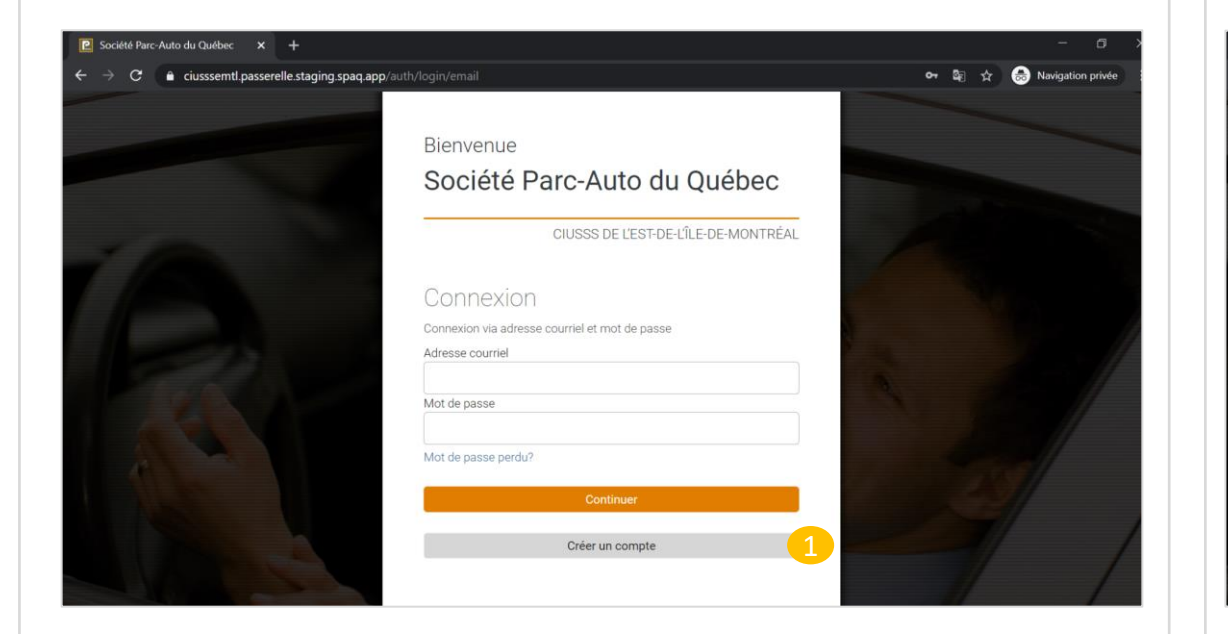

Lorsque vous vous rendez sur la plateforme WEB, vous devez créer un compte si vous n'en disposez pas déjà. Pour ce faire, vous devez cliquer sur « Créer un compte ».

#### Saisissez les informations de création de compte

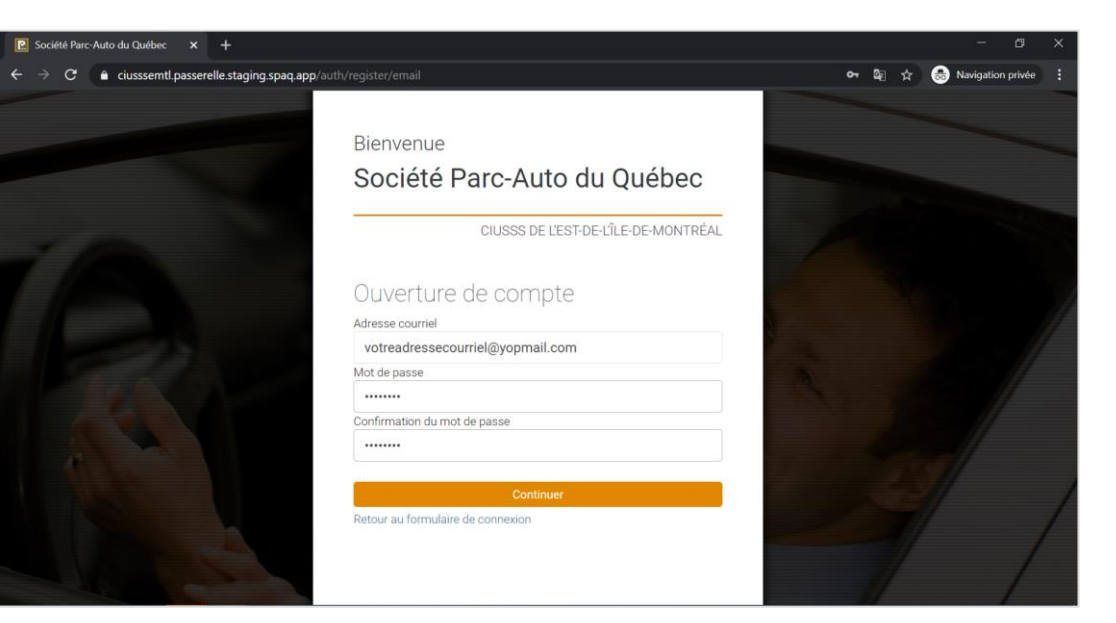

Lors de la création de compte, vous devez saisir l'adresse courrier, le mot de passe et la confirmation du mot de passe que vous souhaitez utiliser.

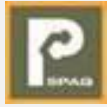

#### Rendez vous à votre boite courriel

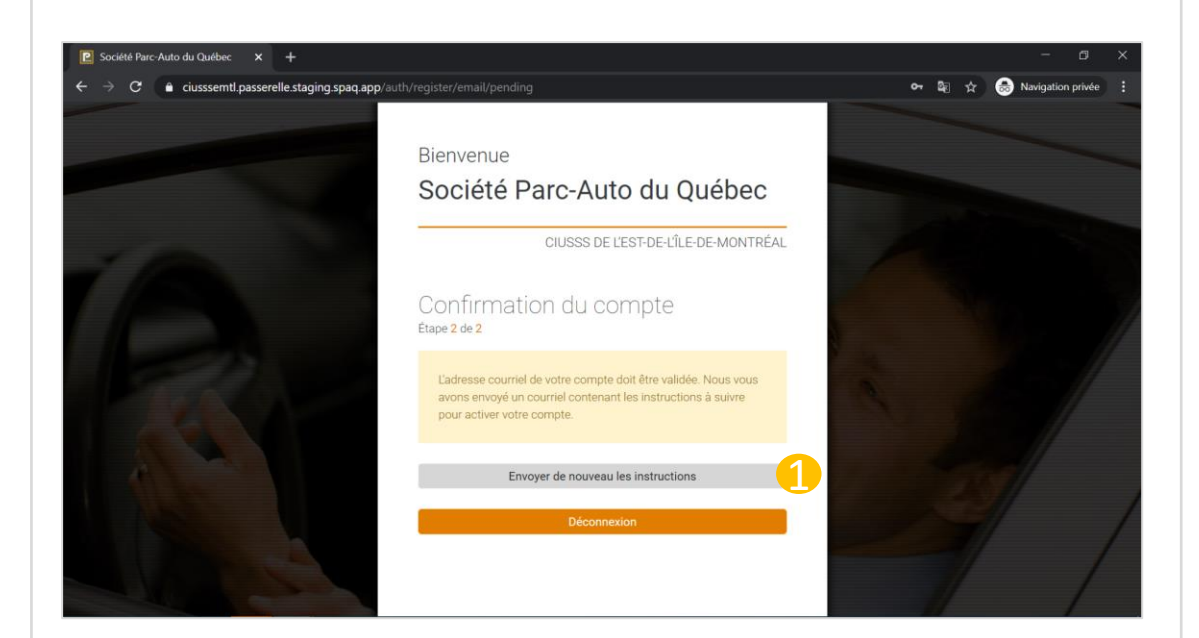

Confirmez votre adresse couriel

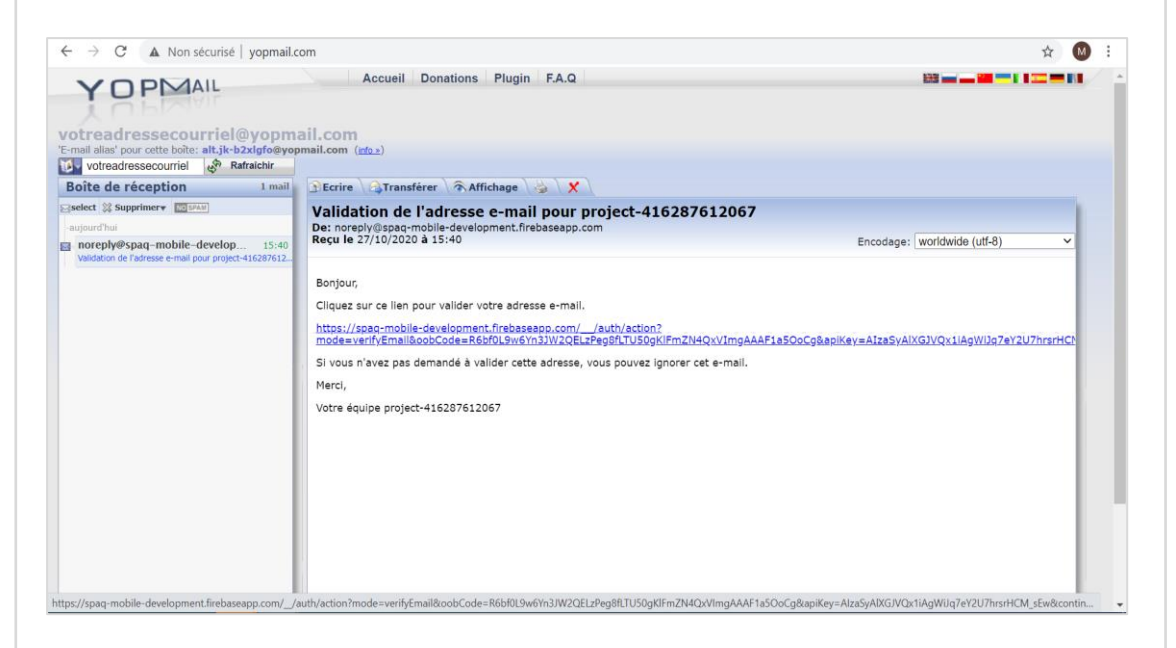

Une fois les informations de création de compte saisies, un courriel visant à confirmer votre adresse courriel vous est envoyé. Vous devrez à ce moment vous rendre dans votre boite courriel.

Une fois rendu dans votre boite courriel, vous devriez retrouver un courriel provenant de SPAQ et vous invitant à confirmer votre courriel en cliquant sur le lien inclus. Cliquez sur ce lien.

NB

Si vous ne recevez pas ce courriel au bout de quelques minutes: 1- Cherchez dans la section des courriels indésirables (SPAM). 2- Revenez à la plateforme et cliquez sur « Envoyer de nouveau les instructions ». Si après quelques minutes vous ne retrouvez pas le courriel, communiquez avec le centre de services SPAQ.

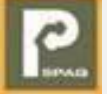

#### Continuez à la plateforme WEB pour vous connecter

| Votre adresse e-mail a bien été<br>validée                         |  |
|--------------------------------------------------------------------|--|
| Vous pouvez maintenant vous connecter<br>avec votre nouveau compte |  |
| CONTINUER                                                          |  |
|                                                                    |  |
|                                                                    |  |
|                                                                    |  |
|                                                                    |  |
|                                                                    |  |

Lorsque vous cliquez sur le lien inclus dans le courriel de confirmation de compte, vous verrez s'afficher un message vous confirmant la réussite de cette action. Vous devez à partir de ce moment cliquer sur « continuer » pour vous rendre à la page de connexion et vous connecter avec le courriel déjà créé.

#### Connectez vous avec les identifiants créés

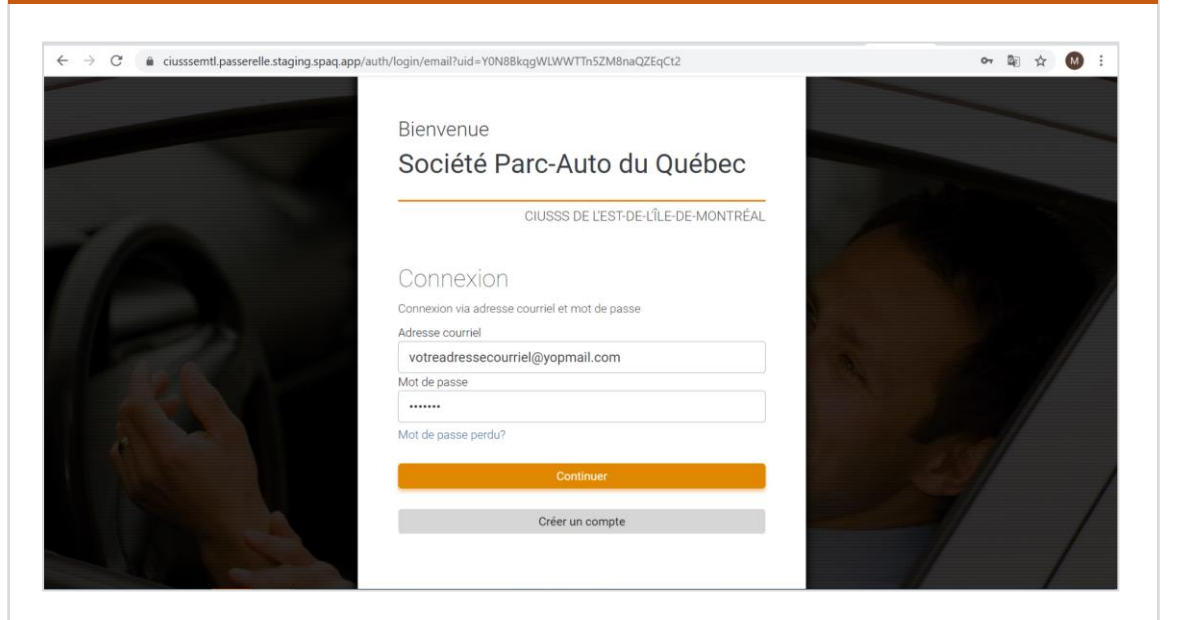

Une fois votre création de compte confirmée au niveau de la plateforme, vous pouvez vous connecter avec l'adresse courriel et le mot de passe utilisés lors de la création de compte.

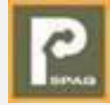

## Première connexion

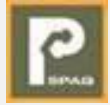

#### Connectez-vous avec les identifiants créés

#### Saisissez les informations de votre profil

| Bienver     | lue                                  |
|-------------|--------------------------------------|
| Socié       | té Parc-Auto du Québec               |
|             | CIUSSS DE L'EST-DE-L'ÎLE-DE-MONTRÉAL |
| Conne       | xion                                 |
| Connexion v | a adresse courriel et mot de passe   |
| Adresse cou | riel                                 |
| votreadre   | ssecourriel@yopmail.com              |
| Mot de pass | 2                                    |
|             |                                      |
| Mot de pass | e perdu?                             |
|             | Continuer                            |
|             | Créer un compte                      |

Une fois votre création de compte confirmée au niveau de la plateforme, vous pouvez vous connecter avec l'adresse courriel et le mot de passe utilisés lors de la création de compte. À la première connexion à la plateforme, vous aurez à rajouter vos informations personnelles avant d'accéder à la page d'accueil et autres menus de la plateforme. Notez que seul un numéro de téléphone est obligatoire.

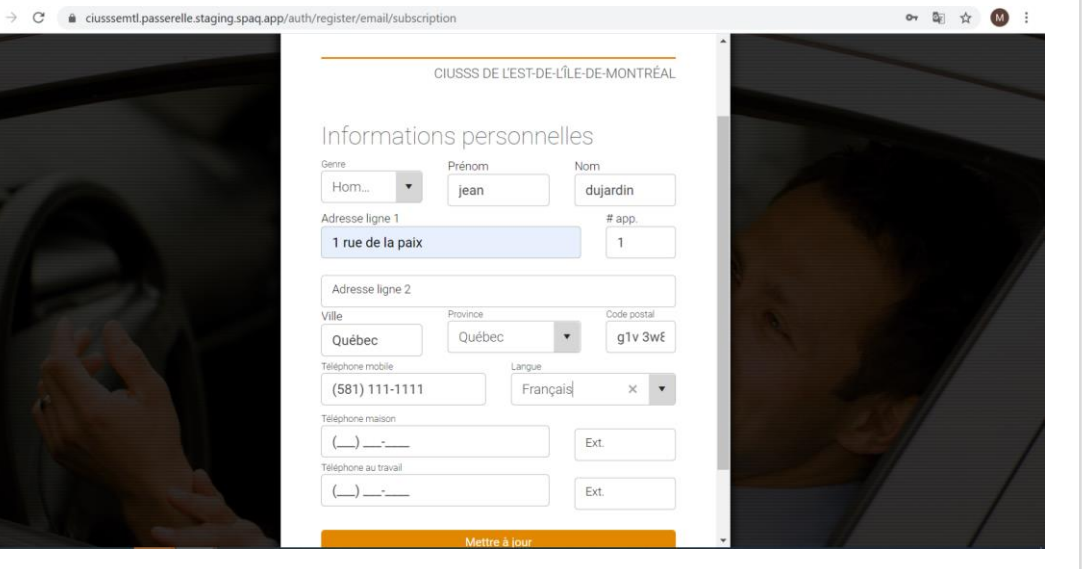

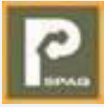

# Transmission d'une demande d'abonnement

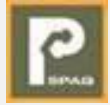

#### Choisissez le CIUSSS de l'EST comme organisme

| ← → C 🔒 ciusssemtl.passerelle.staging.spaq.app/accou                       | int/contract/create                                                                                             | <b>0-7 </b> | ☆ M | : |
|----------------------------------------------------------------------------|----------------------------------------------------------------------------------------------------|-------------|-----|---|
| Bienvenue<br>Obconnation                                                   |                                                                                                    |             |     | ^ |
| AJOUTER UN ABONNEMENT      Q RECHERCHER UN CONTRAT      FAQ     PARAMÈTRES | Choisissez et paramétrez votre abonnement 2<br>ÉTAPE 1 DE 4<br>1. Sélectionnez un organisme ou un stationnement | Continuer   |     |   |
| CALENDRIER DE PERCEPTION  PAVER AVIS DE RÉCLAMATION                        | 0952 - CIUSSS de l'est-de-Ille-de-Montréal                                                                      | 952         |     | l |
|                                                                            | "Sélectionnez un                                                                                                |             |     |   |
|                                                                            |                                                                                                    |             |     | ¥ |

Pour vous abonner à la plateforme WEB, vous devez cliquer sur « Ajouter un abonnement » 1. Vous verrez par la suite s'afficher votre processus d'abonnement composé de 3 étapes pour les employés du CIUSSS, et de 4 pour les autres catégories d'usagers.

Commencez par choisir le stationnement du CIUSSS en cliquant dessus 🕄

#### Sélectionnez votre catégorie d'usager

| $\leftrightarrow$ $\rightarrow$ C $\triangleq$ ciusssemtl.passerelle.staging.spaq.app/accou | unt/contract/create                                                                                                    | 어 🔤 🛧 🚺 : |
|---------------------------------------------------------------------------------------------|----------------------------------------------------------------------------------------------------|-----------|
|                                                                                             | 2. Sélectionnez votre catégorie d'usager<br>Sélectionnez un gr<br>Employés rémunérés par le<br>ClUSSSEMTL<br>Médecins<br>Médecins résidents<br>Partenaires |           |
|                                                                                             |                                                                                                    |           |

Choisissez ensuite dans la liste déroulante mise à votre disposition votre catégorie d'usager. Les catégories d'usagers listées sont les suivantes:

- Employés rémunérées par le CIUSSS
- Médecins
- Médecins résidents
- Partenaires du CIUSSS

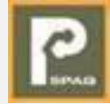

## Sélectionnez le stationnement dans lequel vous souhaitez vous stationner.

| 3. Sélectionnez le stationnement souhaité |  |
|-------------------------------------------|--|
| 'Sélectionnez un se                       |  |
| Hôpital Maisonneuve-                      |  |
| CHSLD Polonais Marie-                     |  |
| Pavillon Rosemont                         |  |
| Santa Cabrini                             |  |
| IUSMM                                     |  |
| CLSC de Mercier-EST                       |  |
|                                           |  |
|                                           |  |
|                                           |  |
|                                           |  |
|                                           |  |
|                                           |  |
|                                           |  |
|                                           |  |
|                                           |  |
|                                           |  |
|                                           |  |
|                                           |  |
|                                           |  |

## Explorez les abonnements offerts dans le stationnement sélectionné selon votre catégorie d'usager

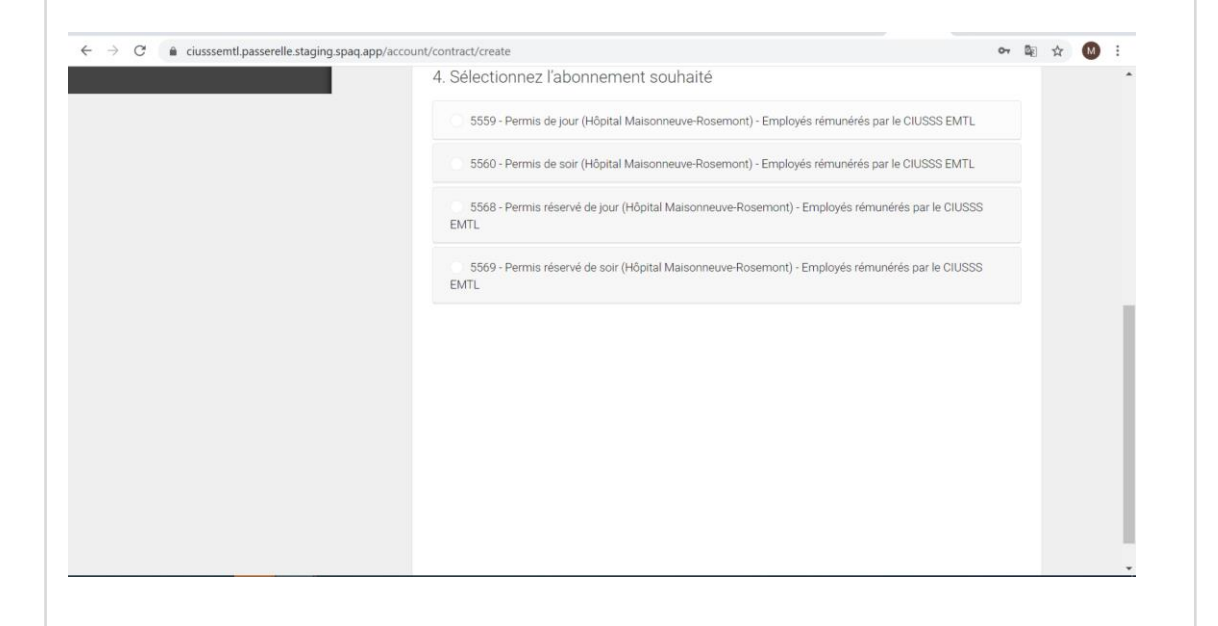

Les stationnements disponibles selon votre catégorie d'usager sont inclus au niveau de la liste déroulante, vous pouvez aussi commencer à taper le nom de l'installation pour ne voir s'afficher que les résultats correspondant à ce que vous avez saisi dans la barre de recherche. Une fois que vous avez sélectionné votre stationnement, vous verrez s'afficher la liste des abonnements disponibles pour le stationnement sélectionné, vous pouvez cliquer sur chacun pour voir le détail de l'abonnement.

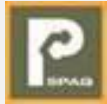

## Sélectionnez la date de début souhaitée et acceptez les conditions d'abonnement

| 4 Célestiennez l'abonne       | ment equipelté                                                                           |  |  |  |
|-------------------------------|------------------------------------------------------------------------------------------|--|--|--|
| 4. Selectionnez l'abonne      | ment souhalte                                                                            |  |  |  |
| O 5559 - Permis de jour (Hôp  | ital Maisonneuve-Rosemont) - Employés rémunérés par le CIUSSS EMTL                       |  |  |  |
| Description                   | Permis de jour (Hôpital Maisonneuve-Rosemont) - Employés<br>rémunérés par le CIUSSS EMTL |  |  |  |
| Facturation                   | DAS                                                                                      |  |  |  |
| Début de l'abonnement         | 1 octobre 2020                                                                           |  |  |  |
| Fin de l'abonnement           | Indéterminée                                                                             |  |  |  |
| année / 18,00 \$ par périod   | a de pale taxes incluses). Mode de palement : déduction à la source.                     |  |  |  |
| Je souhaite m'abonner à parti | r du                                                                                     |  |  |  |
| 1 novembre 2020               |                                                                                          |  |  |  |
| J'accepte les conditions o    | le service et les conditions de palement                                                 |  |  |  |
| 🥑 Je comprends que l'accès    | au service nécessite l'approbation de la SPAQ                                            |  |  |  |
|                               |                                                                                          |  |  |  |
| Sélectionner ce service       |                                                                                          |  |  |  |

Une fois votre choix fait quant à l'abonnement à prendre, vous devez choisir une date de début parmi celles proposées (début du mois courant ou du mois prochain) et cochez les cases de consentement aux conditions après les avoir lues.

À noter, la case d'inscription à la liste d'attente est facultative.

Précisez si vous disposez déjà d'une carte d'accès et marquez votre consentement de vous déplacer le cas échéant

| <ul> <li>Je comprends que l'accès au service nécessite l'approbation de la SPAQ</li> <li>Sélectionner ce service <ul> <li>5560 - Permis de soir (Hôpital Maisonneuve-Rosemont) - Employés rémunérés par le CIUSSS EMTL</li> <li>5568 - Permis réservé de jour (Hôpital Maisonneuve-Rosemont) - Employés rémunérés par le CIUSSS EMTL</li> <li>5569 - Permis réservé de soir (Hôpital Maisonneuve-Rosemont) - Employés rémunérés par le CIUSSS EMTL</li> </ul> </li> </ul> |     |  |  |
|----------------------------------------------------------------------------------------------------|-----|--|--|
| Sélectionner ce service         5560 - Permis de soir (Hôpital Maisonneuve-Rosemont) - Employés rémunérés par le CIUSSS EMTL         5568 - Permis réservé de jour (Hôpital Maisonneuve-Rosemont) - Employés rémunérés par le CIUSSS EMTL         EMTL         5569 - Permis réservé de soir (Hôpital Maisonneuve-Rosemont) - Employés rémunérés par le CIUSSS EMTL         EMTL                                                                                          |     |  |  |
| <ul> <li>5560 - Permis de soir (Hôpital Maisonneuve-Rosemont) - Employés rémunérés par le CIUSSS EMTL</li> <li>5568 - Permis réservé de jour (Hôpital Maisonneuve-Rosemont) - Employés rémunérés par le CIUSSS EMTL</li> <li>5569 - Permis réservé de soir (Hôpital Maisonneuve-Rosemont) - Employés rémunérés par le CIUSSS EMTL</li> </ul>                                                                                                    |     |  |  |
| <ul> <li>5568 - Permis réservé de jour (Hôpital Maisonneuve-Rosemont) - Employés rémunérés par le CIUSSS<br/>EMTL</li> <li>5569 - Permis réservé de soir (Hôpital Maisonneuve-Rosemont) - Employés rémunérés par le CIUSSS<br/>EMTL</li> </ul>                                                                                                    |     |  |  |
| <ul> <li>5569 - Permis réservé de soir (Hôpital Maisonneuve-Rosemont) - Employés rémunérés par le CIUSSS<br/>EMTL</li> </ul>                                                                                                    |     |  |  |
|                                                                                                    |     |  |  |
| 5. Carte d'accès                                                                                                    |     |  |  |
| Le stationnement sélectionné pourrait nécessiter une carte d'accès pour y accéder.                                                                                                    |     |  |  |
| Disposez vous déjà d'une carte d'accès? 🗿 Oui 🛛 Non                                                                                                    |     |  |  |
| Saisissez le numéro de la carte en votre possession                                                                                                    |     |  |  |
| 123456                                                                                                    |     |  |  |
| <ul> <li>Jaccepte de me déplacer à HMR dans le cas où une nouvelle carte d'accès serait nécessaire. Un courriel ave<br/>les instructions de récupération vous sera transmis à l'approbation de votre demande.</li> </ul>                                                                                                    | /ec |  |  |

Dépendamment du stationnement sélectionné, vous aurez besoin pour certains d'une carte d'accès. Dans ce cas, vous devez indiquer si vous disposez déjà d'une carte d'accès et marquer son numéro. Vous devez aussi accepter de vous déplacer dans le cas où c'est nécessaire. Attention: Cette étape n'est pas affichée pour tous les stationnements, mais uniquement pour les stationnements fermés qui nécessitent une carte d'accès pour y accéder.

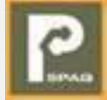

#### Rajoutez les véhicules que vous comptez utiliser

| C 🔒 ciusssemtl.passerelle.staging.spaq.a | /account/contract/create                                                                                                    | 아 많 :                |
|------------------------------------------|----------------------------------------------------------------------------------------------------|----------------------|
|                                          | 5568 - Permis réservé de jour (Hôpital Maisonneuve-Rosemont) - Employés rémunérés par le CIUSSS EMTL                                                                               |                      |
|                                          | 5599 - Permis réservé de soir (Hoptal Maisonneure-Rosemont) - Employés rémunérés par le CIUSSS EMTL                                                                                |                      |
|                                          | 5. Carte d'accès                                                                                                    |                      |
|                                          | Le stationnement sélectionné pourrait nécessiter une carte d'accès pour y accéder.                                                                                                 |                      |
|                                          | Disposez vous déjà d'une carte d'accèst 🗿 Oui ု Non                                                                                                    |                      |
|                                          | Saisisse: le numéro de la carte en votre possession<br>123456                                                                                                    |                      |
|                                          | 2 Jacospte de me déplacer à HMR dans le cas où une nouvelle carte d'acoès serait nécessaire. Un courriel avec les instructions de récupération vous sera transmis à l'<br>demande. | approbation de votre |
|                                          | 6. Ajoutez le(s) véhicules que vous utiliserez lors de vos stationnements: (Maximum 2 véhicules)                                                                                   |                      |
|                                          |                                                                                                    |                      |
|                                          | Aucun véhicule niest enregistré<br>au comote                                                                                                    |                      |
|                                          |                                                                                                    |                      |
|                                          | Ante                                                                                                    |                      |
|                                          | 2020                                                                                                    |                      |
|                                          | Brive                                                                                                    |                      |
|                                          | Silectorner ou insofre un modèle                                                                                                    |                      |
|                                          | 3 Series Gran Turismo                                                                                                    | *                    |
|                                          | Couleur                                                                                                    |                      |
|                                          | Noir                                                                                                    |                      |
|                                          | Numéro dimmatriculation                                                                                                    |                      |
|                                          | 3254A4                                                                                                    |                      |
|                                          | 0                                                                                                    |                      |
|                                          |                                                                                                    |                      |

Vous devez rajouter l'année du véhicule, la marque du véhicule, le modèle, la couleur du véhicule, ainsi que les numéros de votre plaque d'immatriculation sous le format suivant: xxxxxx. Vous pouvez rajouter jusqu'à 2 véhicules au maximum via la plateforme Attention: La saisie correcte des plaques d'immatriculation est très importante. C'est sur cette base que le contrôle par le patrouilleur sera fait.

#### Passez à l'étape suivante

| ciusssemtl.passerelle.staging.spaq.app/account/contract/create |                                                                                                    | 0+ 1 | k ☆ | G |
|----------------------------------------------------------------|----------------------------------------------------------------------------------------------------|------|-----|---|
|                                                                | Je souhaite mabormer à partir du                                                                                                    |      |     |   |
|                                                                | 1 octobre 2020 ·                                                                                                    |      |     |   |
|                                                                | Concerns bas services de unites et las conditions de acientest                                                                                                    |      |     |   |
|                                                                | Jacobyle as conversion of service and service and |      |     |   |
|                                                                |                                                                                                    |      |     |   |
|                                                                | Selectionner de service                                                                                                    |      |     |   |
|                                                                | 5500 - Permia de sor (Hópital Maisonneuve-Rosemont) - Employés rémunérés par le OUSSS EMTL                                                                                                    |      |     |   |
|                                                                | 5588 - Permis réservé de jour (HSpital Maisonneuve-Rosemont) - Employés rémunérés par le CIUSSS EMTL                                                                                                    |      |     |   |
|                                                                | 5569 - Permis réservé de soir (Hôpital Maisonneuve-Rosemont) - Employés rémunérés par le CIUSSS EMTL                                                                                                    |      |     |   |
|                                                                | 5. Carte d'accès                                                                                                    |      |     |   |
|                                                                | Le stationnement sélectionné pourrait nécessiter une carte d'accès pour y accèder.                                                                                                    |      |     |   |
|                                                                | Disposez vous déjà d'une carte d'accès' 🗿 Ou 👘 Non                                                                                                    |      |     |   |
|                                                                | Salsissez le numéro de la carte en votre possession                                                                                                    |      |     |   |
|                                                                | 123456 😔                                                                                                    |      |     |   |
|                                                                | 2 Jaccepte de me déplacer à HMR dans le cas où une nouvelle carte d'accès serait nécessaire. Un courriel avec les instructions de récupération vous sera transmis à l'approbation de votr<br>demande.                                                                                                    | 9    |     |   |
|                                                                | 6. Ajoutez le(s) véhicules que vous utiliserez lors de vos stationnements: (Maximum 2 véhicules)                                                                                                    |      |     |   |
|                                                                | 325444 - Birws 3 Series Grain Turismo 2020 Noir                                                                                                    |      |     |   |
|                                                                |                                                                                                    |      |     |   |
|                                                                | Ajouter un véhicule                                                                                                    |      |     |   |
|                                                                | Continuer a l'étage suivante                                                                                                    |      |     |   |
|                                                                |                                                                                                    |      |     |   |

Maintenant que vous avez choisi l'abonnement correspondant à votre besoin et que vous avez rajouté vos véhicules, vous pouvez passer à l'étape suivante en cliquant sur « Continuer à l'étape suivante ».

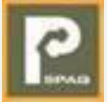

## Rajoutez les informations nécessaires à l'abonnement (Cas des employés)

| C iusssemtl.passerelle.staging.spaq.app/account/contr | ract/create                                                                                      |                      |                                |          |          |          |             | 아 월 ☆ |
|-------------------------------------------------------|--------------------------------------------------------------------------------------------------|----------------------|--------------------------------|----------|----------|----------|-------------|-------|
| AMETRES                                               | Homme                                                                                            |                      | lean                           |          |          | dujardin |             |       |
| ENDRIER DE PERCEPTION                                 | Adresse ligne 1                                                                                  | _                    |                                |          |          |          | # aco.      |       |
| ER AVIS DE RÉCLAMATION                                | 1 rue de la paix                                                                                 |                      |                                |          |          |          | 1           |       |
|                                                       | The determined                                                                                   |                      |                                |          |          |          |             |       |
|                                                       | Adresse ligne 2                                                                                  |                      |                                |          |          |          |             |       |
|                                                       | Ville                                                                                            |                      | Province                       |          |          |          | Code postal |       |
|                                                       | Québec                                                                                           |                      | Québec                         |          |          |          | g1v 3w8     |       |
|                                                       | Teléphone mobile                                                                                 |                      |                                |          | Langue   | _        |             |       |
|                                                       | (581) 111-1111                                                                                   |                      |                                |          | Français |          |             |       |
|                                                       | Téléphone maison                                                                                 |                      |                                |          |          |          |             |       |
|                                                       | (000) 000-0000                                                                                   |                      |                                |          |          | Ext.     |             |       |
|                                                       | Teléphone au travail                                                                             | Téléphone au travail |                                |          |          |          |             |       |
|                                                       | (000) 000-0000                                                                                   | (000) 000-0000 Ext   |                                |          |          |          |             |       |
|                                                       | The emption<br>Acheteur-se<br>Numéro demptoyé & chiffres<br>123456<br>Genice<br>Achets<br>Denois |                      |                                |          |          |          |             |       |
|                                                       | Direction générale                                                                               |                      |                                |          |          |          |             |       |
|                                                       | Port d'attache                                                                                   |                      |                                |          |          |          |             |       |
|                                                       | Maisonneuve-Rosemont (HMR)                                                                       |                      |                                |          |          |          |             | × •   |
|                                                       | Numéro de vignette ou carte d'accès en ma possess                                                | on au por            | t d'attache d'origine (si appl | licable) |          |          |             |       |
|                                                       | 123456                                                                                           |                      |                                |          |          |          |             |       |
|                                                       |                                                                                                  |                      |                                |          |          |          |             |       |
|                                                       |                                                                                                  |                      |                                | Mettre   | à jour   |          |             |       |
|                                                       |                                                                                                  |                      |                                |          |          |          |             |       |
|                                                       |                                                                                                  |                      |                                |          |          |          |             |       |
|                                                       |                                                                                                  |                      |                                |          |          |          |             |       |

À cette étape, il vous est demandé de vérifier vos informations personnelles et de compléter vos informations professionnelles, à savoir votre code d'employé, votre titre, service et direction d'emploi, ainsi que votre port d'attache (installation à laquelle vous êtes rattachés).

NB

## Rajoutez les informations nécessaires à l'abonnement (Cas des médecins)

| semt!passerelle.staging.spaq.app/account/contract/create view of the stallation principale installation principale installatio | M                                                                                                    |                    |      |   |  |  |  |
|----------------------------------------------------------------------------------------------------|----------------------------------------------------------------------------------------------------|--------------------|------|---|--|--|--|
|                                                                                                    | Téléphone mobile (581) 111-1111                                                                                   | Langue<br>Français |      | • |  |  |  |
|                                                                                                    | Téléphone maison                                                                                                  |                    |      |   |  |  |  |
|                                                                                                    | (000) 000-0000                                                                                                    |                    | Ext. |   |  |  |  |
|                                                                                                    | Téléphone au travail                                                                                              |                    |      |   |  |  |  |
|                                                                                                    | (000) 000-0000                                                                                                    |                    | Ext. |   |  |  |  |
|                                                                                                    | Informations additionnelles                                                                                       |                    |      |   |  |  |  |
|                                                                                                    | Lieu de récupération de la carte d'accès                                                                          |                    |      |   |  |  |  |
|                                                                                                    |                                                                                                    |                    |      |   |  |  |  |
|                                                                                                    | Installation principale                                                                                           |                    |      |   |  |  |  |
|                                                                                                    | Installation principale                                                                                           |                    |      | • |  |  |  |
|                                                                                                    | Numéro de permis de médecin                                                                                       |                    |      |   |  |  |  |
|                                                                                                    | Numéro de vignette ou carte d'accès en ma possession au port d'attache d'origine (Si applicable)<br>Mettre à jour |                    |      |   |  |  |  |
|                                                                                                    |                                                                                                    |                    |      |   |  |  |  |
|                                                                                                    |                                                                                                    |                    |      |   |  |  |  |

À cette étape, il vous est demandé de vérifier vos informations personnelles et de compléter vos informations professionnelles, à savoir votre numéro de permis de médecin, ainsi que votre port d'attache (installation à laquelle vous êtes rattachés)

Notez que l'information « Lieu de récupération de la carte d'accès » est donné à titre informatif pour rappeler le lieu de récupération de la carte d'accès (si applicable). Vous devrez aussi saisir le numéro de la carte d'accès ou de la vignette déjà en votre possession le cas échéant.

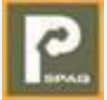

## Rajoutez les informations nécessaires à l'abonnement (Cas des médecins résidents)

|                                                                       |                                                                                                    |                                                                                                    |                                                                                                    | -                                                                                                    |                                                                                                    |
|-----------------------------------------------------------------------|----------------------------------------------------------------------------------------------------|----------------------------------------------------------------------------------------------------|----------------------------------------------------------------------------------------------------|----------------------------------------------------------------------------------------------------|----------------------------------------------------------------------------------------------------|
|                                                                       | LAL.                                                                                                    |                                                                                                    |                                                                                                    |                                                                                                    |                                                                                                    |
| Telephone au travail                                                  |                                                                                                    |                                                                                                    |                                                                                                    |                                                                                                    |                                                                                                    |
| (000) 000-0000                                                        | Ext.                                                                                                    |                                                                                                    |                                                                                                    |                                                                                                    |                                                                                                    |
| Informations additionnelles                                           |                                                                                                    |                                                                                                    |                                                                                                    |                                                                                                    |                                                                                                    |
| Lieu de récupération de la carte d'accès                              |                                                                                                    |                                                                                                    |                                                                                                    |                                                                                                    |                                                                                                    |
|                                                                       |                                                                                                    | *                                                                                                    |                                                                                                    |                                                                                                    |                                                                                                    |
|                                                                       |                                                                                                    |                                                                                                    |                                                                                                    |                                                                                                    |                                                                                                    |
| Numéro de permis de pratique                                          |                                                                                                    |                                                                                                    |                                                                                                    |                                                                                                    |                                                                                                    |
| Installation principale                                               |                                                                                                    |                                                                                                    |                                                                                                    |                                                                                                    |                                                                                                    |
| Installation principale                                               |                                                                                                    | •                                                                                                    |                                                                                                    |                                                                                                    |                                                                                                    |
|                                                                       |                                                                                                    |                                                                                                    |                                                                                                    |                                                                                                    |                                                                                                    |
| Numéro de vignette ou carte d'accès en ma possession au port d'attach | ne d'origine (Si applicable)                                                                                                    |                                                                                                    |                                                                                                    |                                                                                                    |                                                                                                    |
|                                                                       |                                                                                                    |                                                                                                    |                                                                                                    |                                                                                                    |                                                                                                    |
| Mettre à jour                                                         |                                                                                                    |                                                                                                    |                                                                                                    |                                                                                                    |                                                                                                    |
|                                                                       |                                                                                                    |                                                                                                    |                                                                                                    |                                                                                                    |                                                                                                    |
|                                                                       |                                                                                                    |                                                                                                    |                                                                                                    |                                                                                                    |                                                                                                    |
|                                                                       |                                                                                                    |                                                                                                    |                                                                                                    |                                                                                                    |                                                                                                    |
|                                                                       |                                                                                                    |                                                                                                    |                                                                                                    |                                                                                                    |                                                                                                    |
|                                                                       |                                                                                                    |                                                                                                    |                                                                                                    |                                                                                                    |                                                                                                    |
|                                                                       |                                                                                                    |                                                                                                    |                                                                                                    |                                                                                                    |                                                                                                    |
|                                                                       |                                                                                                    |                                                                                                    |                                                                                                    |                                                                                                    |                                                                                                    |
|                                                                       | Téléphone au travail<br>(000) 000-0000<br>Informations additionnelles<br>Lieu de récupération de la carte d'accès<br>Lieu de récupération de la carte d'accès<br>Numéro de permis de pratique<br>Installation principale<br>Installation principale<br>Numéro de vignette ou carte d'accès en ma possession au port d'attact | Telephone au travial       Ext.         (000) 000-0000       Ext.         Informations additionnelles       Ext.         Lieu de récupération de la carte d'accès       Ext.         Numéro de permis de pratique       Installation principale         Installation principale       Installation principale         Numéro de vignette ou carte d'accès en ma possession au port d'attache d'origine (SI applicable)         Mettre à jour | Telephone au travail   (000) 000-0000   Ext.   Informations additionnelles Lieu de récupération de la carte d'accès   Lieu de récupération de la carte d'accès   Numéro de permis de pratique   Installation principale   Installation principale   Numéro de vignette ou carte d'accès en ma possession au port d'attache d'origine (Si applicable)   Mettre à jour | Telephone au travail   (000) 000-0000   Ext.   Informations additionnelles   Lieu de récupération de la carte d'accès   Lieu de récupération de la carte d'accès   Numéro de permis de pratique   Installation principale   Installation principale   Numéro de vignette ou carte d'accès en ma possession au port d'attache d'origine (Si applicable) Mettre à jour | Telephone au travail   (000) 000-0000   Ext.   Informations additionnelles Lieu de récupération de la carte d'accès   Lieu de récupération de la carte d'accès   Numéro de permis de pratique   Installation principale   Installation principale   Vuméro de vignette ou carte d'accès en ma possession au port d'attache d'origine (Si applicable) |

À cette étape, il vous est demandé de vérifier vos informations personnelles et de compléter vos informations professionnelles, à savoir votre numéro de permis de pratique, ainsi que votre port d'attache (installation à laquelle vous êtes rattachés)

NB

#### Rajoutez les informations nécessaires à l'abonnement d'après. (Cas des médecins)

| Téléphone maison                                  |                                                 |   |  |
|---------------------------------------------------|-------------------------------------------------|---|--|
| (000) 000-0000                                    | Ext.                                            |   |  |
| Téléphone au travail                              |                                                 |   |  |
| (000) 000-0000                                    | Ext.                                            |   |  |
| Informations additionnelles                       |                                                 |   |  |
| Lieu de récupération de la carte d'accès          |                                                 |   |  |
|                                                   |                                                 |   |  |
|                                                   |                                                 |   |  |
| Nom de l'entreprise ou de l'organisation          |                                                 |   |  |
| Port d'attache (lieu de travail)                  |                                                 |   |  |
| Port d'attache (lieu de travail)                  |                                                 | • |  |
|                                                   |                                                 |   |  |
| Numéro de vignette ou carte d'accès en ma possess | ion au port d'attache d'origine (Si applicable) |   |  |
|                                                   |                                                 |   |  |
| Ме                                                | ttre à jour                                     |   |  |
|                                                   |                                                 |   |  |
|                                                   |                                                 |   |  |
|                                                   |                                                 |   |  |
|                                                   |                                                 |   |  |

À cette étape, il vous est demandé de vérifier vos informations personnelles et de compléter vos informations professionnelles, à savoir le nom de l'organisme partenaire du CIUSSS dans lequel vous travaillez, ainsi que votre port d'attache (installation à laquelle vous êtes rattachés)

Notez que l'information « Lieu de récupération de la carte d'accès » est donné à titre informatif pour rappeler le lieu de récupération de la carte d'accès (si applicable). Vous devrez aussi saisir le numéro de la carte d'accès ou de la vignette déjà en votre possession le cas échéant.

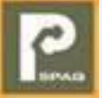

| Récapitulatif d'abon      | nement                                 |                           |                                  |                            |                                  |
|---------------------------|----------------------------------------|---------------------------|----------------------------------|----------------------------|----------------------------------|
| RECHERCHER UN CONTRAT     | Récapitulatif de votre abor            | nement                    |                                  |                            | Précédent Transmettre ma demande |
| FAQ                       | ÉTAPE 3 DE 3                           |                           |                                  |                            |                                  |
| PARAMÈTRES                | Coordonnées du stationnement ou de l'o | rganisme                  |                                  |                            |                                  |
| CALENDRIER DE PERCEPTION  | Stationnement ou organisme             | CIUSSS de l'est-de-l'Île- | de-Montréal                      |                            |                                  |
| PAYER AVIS DE RÉCLAMATION |                                        |                           |                                  |                            |                                  |
|                           | Détails du service                     | Dermin de jour (Hônita    | Maisonnauura Rosamont) - Employé | e rémunérée par le CILISSS | EVITI                            |
|                           | Eacturation                            | DAS                       | maisormeuverkosemont) - employe  | is remuneres par le 010355 | CMIL                             |
|                           | Début de l'abonnement                  | 1 octobre 2020            |                                  |                            |                                  |
|                           | Fin de l'abonnement                    | Indéterminée              |                                  |                            |                                  |
|                           | Méthode de paiement<br>Méthode         | DAS                       |                                  |                            |                                  |
|                           | Véhicules                              |                           |                                  |                            |                                  |
|                           | Immatriculation                        | Marque                    | Modèle                           | Année                      | Couleur                          |
|                           | 3254A4                                 | Bmw                       | 3 Series Gran Turismo            | 2020                       | Noir                             |
|                           | Informations personnalles              |                           |                                  |                            |                                  |
|                           | Prénom                                 | jean                      |                                  |                            |                                  |
|                           | Nom                                    | dujardin                  |                                  |                            |                                  |
|                           | Adresse ligne 1                        | 1 rue de la paix          |                                  |                            |                                  |
|                           | # app.                                 | 1                         |                                  |                            |                                  |
|                           | Ville                                  | Québec                    |                                  |                            |                                  |
|                           | Province                               | Québec                    |                                  |                            |                                  |
|                           | Code postal                            | G1V 3W8                   |                                  |                            |                                  |

Une fois que les informations nécessaires à l'abonnement sont remplies et validées, vous avez accès au récapitulatif de l'abonnement pour le revoir avant de continuer.

Pour les employés du CIUSSS, ceci est la dernière étape du processus d'abonnement étant donné que les employés sont prélevés à la source et vous pouvez transmettre votre demande d'abonnement en cliquant sur « Transmettre ma demande ».

Pour les autres usagers, vous devez continuer à l'étape suivante pour saisir vos coordonnées de paiement.

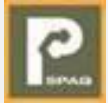

## Choisissez la méthode de paiement avec laquelle vous souhaitez payer

| C iusssemti.passerelle.staging.spaq.app | g/account/contract/payment       |                                                   | 04                 | ¥ ¥ M |
|-----------------------------------------|----------------------------------|---------------------------------------------------|--------------------|-------|
| Bienvenue                               |                                  |                                                   |                    |       |
| Déconnation                             |                                  |                                                   |                    |       |
|                                         |                                  |                                                   |                    |       |
| MENU                                    |                                  |                                                   |                    |       |
|                                         | ÉTAPE 4 DE 4                     |                                                   | Annuler la demande |       |
| <b>?</b> FAQ                            | VOTRE ABONNEMENT                 |                                                   |                    | -     |
| PARAMÈTRES                              | Stationnement ou                 | CIUSSS de l'est-de-l'Île-de-Montréal              |                    |       |
|                                         | organisme                        | Denvis de laur (Dente Ochristi), Médeolae         |                    |       |
|                                         | Service<br>Mensualité du service | Permis de jour (Santa Cabrini) - Medecins<br>39\$ |                    |       |
| PAYER AVIS DE RÉCLAMATION               | Prix pour la période en          | 39.00\$ (du 1 octobre 2020 au Indéterminée)       |                    |       |
|                                         | cours                            |                                                   |                    |       |
|                                         |                                  |                                                   |                    |       |
|                                         | 1. Sélectionnez vo               | tre méthode de paiement                           |                    |       |
|                                         |                                  |                                                   |                    |       |
|                                         |                                  | *                                                 |                    |       |
|                                         |                                  |                                                   |                    |       |
|                                         |                                  |                                                   |                    |       |
|                                         |                                  |                                                   |                    |       |
|                                         |                                  |                                                   |                    |       |

La dernière étape du processus d'abonnement pour les usagers autres que les employés est le choix d'une méthode de paiement. Deux méthodes de paiement peuvent être offertes dépendamment de l'abonnement sélectionné.

## Accepter les conditions de paiement afin de pouvoir enregistrer les coordonnées de paiement

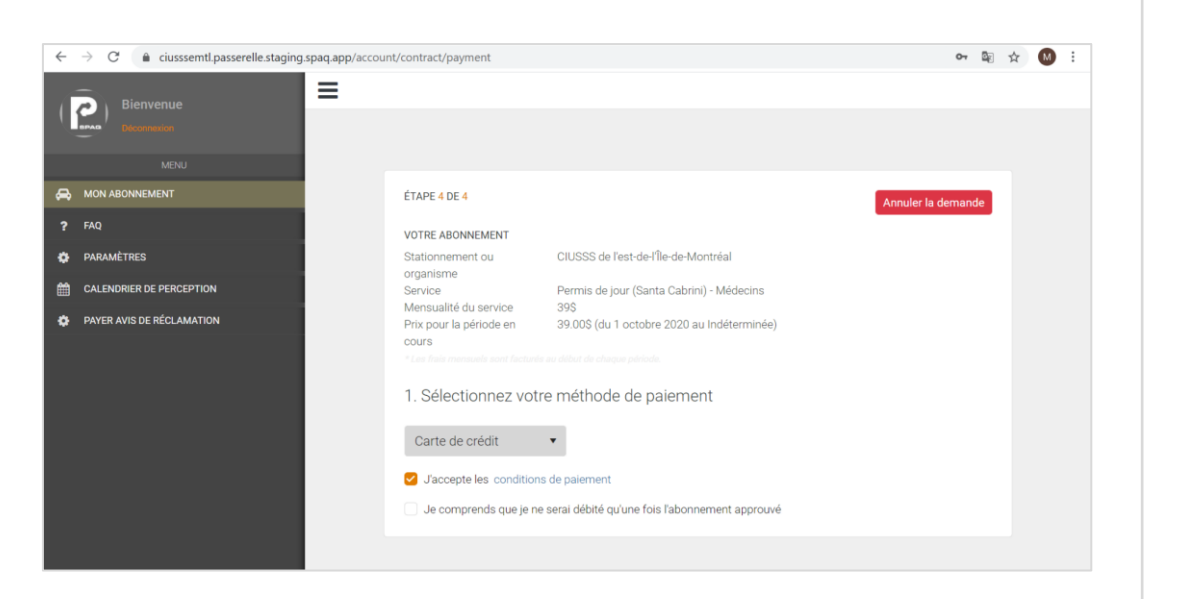

Lorsque vous choisissez votre méthode de paiement, vous devez accepter les conditions de paiement, ainsi que sur le fait qu'aucun paiement ne sera débité si l'abonnement n'est pas validé par SPAQ.

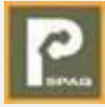

#### Enregistrez vos coordonnées de carte bancaire

| Mill Lawrence and Landshood 🗙 🖪 2008-18-17-274                | to ou queces: X +          |                                  |                                                                                                    |                    |    |   | 1 |
|---------------------------------------------------------------|----------------------------|----------------------------------|----------------------------------------------------------------------------------------------------|--------------------|----|---|---|
| <ul> <li>O iii cussiemt[passerelle.staging.spaq.ap</li> </ul> | p/account/contract/payment |                                  |                                                                                                    | 64 I               | 主文 | 0 | 1 |
| =                                                             | =                          |                                  |                                                                                                    |                    |    |   |   |
| Bienvenue                                                     |                            |                                  |                                                                                                    |                    |    |   |   |
| Sector Sector (1995)                                          |                            |                                  |                                                                                                    |                    |    |   |   |
|                                                               |                            |                                  |                                                                                                    |                    |    |   |   |
| A WARRANDO                                                    |                            | CONCLUSE 1                       |                                                                                                    |                    |    |   |   |
|                                                               |                            | EIAPEEDER                        |                                                                                                    | Annuler is demande |    |   |   |
| 7 FAQ                                                         |                            | VOTRE ABONNEMENT                 |                                                                                                    |                    |    |   |   |
| PARAMÉTRES                                                    |                            | Stationnement ou organisme       | CIUSSS de l'est-de-file-de-Montréal                                                                    |                    |    |   |   |
| CALENDRIER DE PERCEPTION                                      |                            | Service<br>Mensualità du service | Permis de jour (Tous les CHSLD) - Médeoins<br>305                                                      |                    |    |   |   |
|                                                               |                            | Prix pour la période en cours    | 39.005 (du 1 octobre 2020 au indéterminée)                                                             |                    |    |   |   |
| PAYER AVIS DE RECLAMATION                                     |                            |                                  |                                                                                                    |                    |    |   |   |
|                                                               |                            | 1. Sálastionnaz votra má         | thoda da palamant                                                                                      |                    |    |   |   |
|                                                               |                            | 1. Gelectionniez votre me        | node de palement                                                                                       |                    |    |   |   |
|                                                               |                            | Carte de crédit 🔹                |                                                                                                    |                    |    |   |   |
|                                                               |                            | Carta da cróde                   |                                                                                                    |                    |    |   |   |
|                                                               |                            | Drale-ement rus-autorice dur     | ement                                                                                                  |                    |    |   |   |
|                                                               |                            | compte bancaire i d              | ébité qu'une fois l'abonnement approuvé                                                                |                    |    |   |   |
|                                                               |                            |                                  |                                                                                                    |                    |    |   |   |
|                                                               |                            | 2. Rajoutez vos informati        | ons bancaire                                                                                           |                    |    |   |   |
|                                                               |                            |                                  | Direlle de sonnte                                                                                      | -                  |    |   |   |
|                                                               |                            |                                  | Unclairs una comptio<br>Visuillez entrer les rensevonements suivants, tels qu'indiqués sur votre carte | -                  |    |   |   |
|                                                               |                            |                                  | N'insèrez aucun espece ni tiret dans le numéro de carte                                                |                    |    |   |   |
|                                                               |                            |                                  | Nom du titulaire:                                                                                      |                    |    |   |   |
|                                                               |                            |                                  | No. de carte:                                                                                          |                    |    |   |   |
|                                                               |                            |                                  | Date d'expiration:                                                                                     |                    |    |   |   |
|                                                               |                            |                                  |                                                                                                    |                    |    |   |   |
|                                                               |                            |                                  |                                                                                                    |                    |    |   |   |
|                                                               |                            |                                  | Soumeline Annuler                                                                                      |                    |    |   |   |
|                                                               |                            |                                  |                                                                                                    |                    |    |   |   |
|                                                               |                            |                                  |                                                                                                    |                    |    |   |   |
|                                                               |                            |                                  |                                                                                                    |                    |    |   |   |
|                                                               |                            |                                  |                                                                                                    |                    |    |   |   |
|                                                               |                            |                                  |                                                                                                    |                    |    |   |   |

Lorsque vous choisissez le paiement par carte bancaire, vous devez saisir les coordonnées de votre carte bancaire et soumettre votre demande d'abonnement en cliquant sur « suivant ».

#### Enregistrez vos coordonnées de compte bancaire

| <ul> <li>Je comprehas que je ne serai debite qu'une fois l'abonnement approuve</li> <li>2. Rajoutez vos informations bancaire</li> <li>Numéro de l'institution <ul> <li>Numéro de l'institution</li> <li>Numéro de transit</li> <li>Numéro de transit</li> <li>Numéro de compte</li> <li>Joindre un fichier au format jpg, jpeg, png ou pdf (Talle maximale de 2 Mo)</li> <li>Image numérisée du chèque</li> <li>Browse</li> </ul> </li> <li>Obtenir de faide</li> <li>Numéro de transit</li> <li>Numéro de l'institution financière</li> <li>Numéro de transit</li> <li>Numéro de transit</li> <li>Numéro de compte</li> <li>Numéro de compte</li> <li>Numéro de transitution</li> </ul> | Ciusssemtl.passerelle.staging.spaq.app | /account/contract/payment                      |                                                                                                    | 07 |   | ☆ | M |
|----------------------------------------------------------------------------------------------------|----------------------------------------|------------------------------------------------|----------------------------------------------------------------------------------------------------|----|---|---|---|
| 2. Rajoutez vos informations bancaire<br>Numéro de l'institution       •         Numéro de transit       Numéro de compte         Joindre un fichier au format jog, joeg, png ou pdf (Taille maximale de 2 Mo)       Torge numérisée du chèque         Didrier de l'institution       Torge         Detenir de l'aide       Torge         Disconse       Bouse         Disconse       -         Disconse       -         Disconse                                                                                                    |                                        | Je comprends que je ne serai debite qu         | a'une fois l'abonnement approuve                                                                                                    |    |   |   |   |
| Numéro de linstitution       •         Numéro de transit       numéro de compte         Joindre un fichier au format jog, joge, png ou, pdf (Talle maximade de 2 Mo).       Inage numérisée du chèque         Dateri de l'alde       Browse         Otteri de l'alde       Browse         Differ de l'alde       0.00000000000000000000000000000000000                                                                                                    |                                        | 2. Rajoutez vos informations l                 | bancaire                                                                                                    |    |   |   |   |
| Numéro de transit       numéro de compte         Joindre un fichier au format jog, joeg, ong ou pdf (Talle maximale de 2 Mo)         Mage numérisée du chèque       Brouse         Obtenir de l'aide       Brouse         Ditenir de l'aide                                                                                                    |                                        | Numéro de l'institution                        |                                                                                                    | •  |   |   |   |
| Joindre un fichier au format jog. jpeg. png ou pdf (Taille maximale de 2. Mo)<br>Image numérisée du chèque Browse                                                                                                    |                                        | Numéro de transit                              | Numéro de compte                                                                                                    |    |   |   |   |
| Image numérisée du chèque       Browse         Obtenir de l'aide <ul> <li>1. Adresse de l'institution financière</li> <li>2. Numéro de transit</li> <li>3. Numéro de transit</li> <li>4. Numéro de compte</li> <li>5. Chiffre vérificateur</li> </ul> <li>Apouter</li>                                                                                                    |                                        | Joindre un fichier au format .jpg, .jpeg, .png | g ou .pdf (Taille maximale de 2 Mo)                                                                                                    |    |   |   |   |
| Obtenir de l'aide                                                                                                    |                                        | Image numérisée du chèque                      | Browse                                                                                                    |    |   |   |   |
| <ul> <li>1. Adresse de l'institution financière</li> <li>2. Numéro de transit</li> <li>3. Numéro de l'institution</li> <li>4. Numéro de compte</li> <li>5. Chiffre vénificateur</li> </ul>                                                                                                    |                                        | Obtenir de l'aide                              |                                                                                                    |    |   |   |   |
| 2 2 4 S<br>Ajouter                                                                                                    |                                        | Marine Annulé                                  | 1. Adresse de l'institution financière     2. Numéro de transit     3. Numéro de l'institution     4. Numéro de l'institution     4. Numéro de compte     5. Chiffre vérificateur |    |   |   |   |
| Ajouter                                                                                                    |                                        | 0000                                           |                                                                                                    |    |   |   |   |
|                                                                                                    |                                        |                                                | Ajouter                                                                                                    |    | 1 |   |   |
|                                                                                                    |                                        |                                                |                                                                                                    |    |   |   |   |

Lorsque vous choisissez le paiement par prélèvement sur compte chèques, vous devez saisir les coordonnées de votre compte bancaire, rajouter un Spécimen de chèque et transmettre votre demande en cliquant sur « Ajouter ».

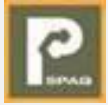

## Accusé réception de votre demande d'abonnement

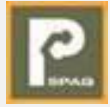

| Demande d'ab | onnemei                                                 | nt en atte                                           | nte d'approbation                                               |  |
|--------------|---------------------------------------------------------|------------------------------------------------------|-----------------------------------------------------------------|--|
|              |                                                         |                                                      |                                                                 |  |
|              |                                                         |                                                      |                                                                 |  |
|              |                                                         |                                                      |                                                                 |  |
| Vo           | otre abonnement est prése<br>emande sera traitée par no | entement en attente d'app<br>otre centre de service. | robation. Vous recevrez un courriel lorsque votre               |  |
|              |                                                         |                                                      |                                                                 |  |
|              |                                                         | Transmettre une demand                               | e de modification   <u>Transmettre une demande d'annulation</u> |  |
| Statut       | de l'abonnement N                                       | luméro de contrat                                    | Méthode de paiement                                             |  |
| En atte      | ente d'approbation 1                                    | 00014070                                             | Carte de crédit                                                 |  |
| Solde        | D                                                       | ébut de l'abonnement                                 | Fin de l'abonnement                                             |  |
| 0.00 \$      | 1                                                       | octobre 2020                                         | Indéterminée                                                    |  |
| Coo          | rdonnées du stationne                                   | ement ou de l'organisme                              | e                                                               |  |
| Stat         | onnement ou organisme                                   | CIUSSS de l'est-d                                    | e-l'Île-de-Montréal                                             |  |
|              |                                                         |                                                      |                                                                 |  |
| Déta         | ails du service                                         |                                                      |                                                                 |  |
| tract/cancel | cription                                                | Permis de jour (N                                    | lulti-site HMR-HSCO-IUSMM) - Médecins                           |  |

Une fois votre demande transmise, vous pourrez suivre dès sa transmission son statut, au niveau de la donnée « Statut de l'abonnement ». Vous remarquerez que votre abonnement est en attente d'approbation de la part de SPAQ.

## Confirmation par courriel de la réception de votre demande d'abonnement

| kiler Message Aide Reporder teasutil sataptés          Supprimer Archever de soutil sataptés         Supprimer Archever de sponda Ripondre Ripondre Transferrer         Brighter Version         Supprimer Archever de spondar Ripondre Ripondre Transferrer         Brighter Version         Supprimer Archever de spondar Ripondre Ripondre Transferrer         Brighter Version         Brighter Version </th <th>ଅ ୬ ଁ ↑ ↓ ୫ ੶</th> <th>Ψ.</th> <th>Demande d'abonneme</th> <th>nt en attente d'approbati</th> <th>on - Message (HTML)</th> <th></th> <th></th> <th>7)</th> <th>• - •</th>                                                                                                    | ଅ ୬ ଁ ↑ ↓ ୫ ੶                        | Ψ.                                             | Demande d'abonneme                                                                                                    | nt en attente d'approbati                        | on - Message (HTML)                                                    |            |                                            | 7)                | • - •           |
|----------------------------------------------------------------------------------------------------|--------------------------------------|------------------------------------------------|----------------------------------------------------------------------------------------------------|--------------------------------------------------|------------------------------------------------------------------------|------------|--------------------------------------------|-------------------|-----------------|
| Supprimer Archever     Reponder Transferre     Supprimer Archever     Reponder Transferre     Arresponsability     Deplacer versi?     Deplacer versi? <th>chier Message Aide</th> <th>Q Rechercher des outi</th> <th>ls adaptés</th> <th></th> <th></th> <th></th> <th></th> <th></th> <th></th>                                                                                                    | chier Message Aide                   | Q Rechercher des outi                          | ls adaptés                                                                                                    |                                                  |                                                                        |            |                                            |                   |                 |
| Since and a constrained of a port patient of a port patient of a port p | Supprimer Archiver                   | Adre Répondre Transférer<br>à tous<br>Répondre | Déplacer vers : ?       ^         → Au responsable       ×         Message d'équi       ▼         Actions rapides       Déplacer | cer<br>placer                                    | Marquer comme non lu<br>Classer Y<br>Assurer un suivi Y<br>Indicateurs | Traduire   | Lecture à<br>voix haute<br>Fonction vocale | Q<br>Zoom<br>Zoom | Insights        |
| Constraint of the service:     CluSSS de l'est-de-f'ile-de-Montréal - Permis de jour (Multi-site HMR-HSCO-IUSMM) - Médecins     Vous receivrez aussi, à l'approbation de voite demande, les informations concernant les modalités de récupération d'une carte d'accès si nécessaire.                                                                                                    | Demande d'abonneme                   | ent en attente d'app                           | robation                                                                                                    |                                                  |                                                                        |            |                                            |                   |                 |
| A Meroaane Et-chazout mer. 2020-10-3     Capez de probleme tie à l'affichage de ce nessage, diquez ici pour l'afficher ders un navigateur web. Capez de pourt Wichdanger des images. Pour protigier la confidentialité. Unitous a empléhel le Wichargement automatique de certaines images dans ce message.  Bonjour, Nous avons bien reçu votre demande d'abonnement pour le service:  CUSSSS de l'est-de-l'Île-de-Montréal - Permis de jour (Multi-site HMR-HSCO-IUSIMM) - Médecins Votre demande est présentement en attente d'approbation. Vous recevrez prochainement un courriel lors du traitement de votre demande, les informations concernant les modallités de récupération d'une carte d'acces si nécessaire.                                                                                                    | <u></u>                              |                                                |                                                                                                    |                                                  |                                                                        | ← Répondre | Képond                                     | re à tous         | → Transférer    |
| Tras de problème lié l'affinage de ce mesage, dique i di pour lutifier des un navigneur set:<br>Caper la pour télécharger des inages. Pour protéger la confidentialité, Outlook a empêché le téléchargement automatique de certaines images dans ce message.     Eonjour,     Nous avons bien reçu votre demande d'abonnement pour le service:     CIUSSS de l'est-de-l'Île-de-Montréal - Permis de jour (Multi-site<br>HMR-HSCO-IUSMM) - Médecins     Votre demande est présentement en attente d'approbation. Vous receivrez prochainement un<br>courriel lors du traitement de votre demande, les informations concernant les<br>modalités de récupération d'une carte d'accès si nécessaire.                                                                                                    | A Merouane El-Ghaz                   | zouli                                          |                                                                                                    |                                                  |                                                                        |            |                                            |                   | mer. 2020-10-28 |
| Bonjour,<br>Nous avons bien reçu votre demande d'abonnement pour le service:<br>CIUSSS de l'est-de-l'Île-de-Montréal - Permis de jour (Multi-site<br>HMR-HSCO-IUSMM) - Médecins<br>Votre demande est présentement en attente d'approbation. Vous receivez prochainement un<br>courriel lors du traitement de votre demande, les informations concernant les<br>modalités de récupération d'une carte d'accès si nécessaire.                                                                                                    | En cas de problème lié à l'affichage | de ce message, cliquez ici pour l'affi         | icher dans un navigateur web.                                                                                                    | natique de certaines images s                    | lans ce messare                                                        |            |                                            |                   |                 |
| Bonjour,<br>Nous avons bien reçu votre demande d'abonnement pour le service:<br>CIUSSS de l'est-de-l'Île-de-Montréal - Permis de jour (Multi-site<br>HMR-HSCO-IUSMM) - Médecins<br>Votre demande est présentement en attente d'approbation. Vous recevrez prochainement un<br>courriel lors du traitement de votre demande, les informations concernant les<br>modalités de récupération d'une carte d'accès si nécessaire.                                                                                                    | enquer le pour terrenniger des mit   | ugest four proteger to connoc nounc            | o o o o o o o o o o o o o o o o o o o                                                                                            | nanque de certaines innages (                    | ano ce mesoagei                                                        |            |                                            |                   |                 |
| Bonjour,<br>Nous avons bien reçu votre demande d'abonnement pour le service:<br>CIUSSS de l'est-de-l'Île-de-Montréal - Permis de jour (Multi-site<br>HMR-HSCO-IUSMM) - Médecins<br>Votre demande est présentement en attente d'approbation. Vous recevrez prochainement un<br>courriel lors du traitement de votre demande. les informations concernant les<br>modalités de récupération d'une carte d'accès si nécessaire.                                                                                                    |                                      |                                                |                                                                                                    |                                                  |                                                                        |            |                                            |                   |                 |
| Nous avons bien reçu votre demande d'abonnement pour le service:<br>CIUSSS de l'est-de-l'Île-de-Montréal - Permis de jour (Multi-site<br>HMR-HSCO-IUSMM) - Médecins<br>Votre demande est présentement en attente d'approbation. Vous recevrez prochainement un<br>courriel lors du traitement de votre demande.<br>Vous recevrez aussi, à l'approbation de votre demande, les informations concernant les<br>modalités de récupération d'une carte d'accès si nécessaire.                                                                                                    |                                      | В                                              | ionjour,                                                                                                    |                                                  |                                                                        |            |                                            |                   |                 |
| CIUSSS de l'est-de-l'Île-de-Montréal - Permis de jour (Multi-site<br>HMR-HSCO-IUSMM) - Médecins<br>Votre demande est présentement en attente d'approbation. Vous recevrez prochainement un<br>courriel lors du traitement de votre demande.<br>Vous recevrez aussi, à l'approbation de votre demande, les informations concernant les<br>modalités de récupération d'une carte d'accès si nécessaire.                                                                                                    |                                      | N                                              | lous avons bien reçu votre demande                                                                                               | e d'abonnement pour le                           | service:                                                               |            |                                            |                   |                 |
| Votre demande est présentement en attente d'approbation. Vous recevrez prochainement un<br>courriel lors du traitement de votre demande.<br>Vous recevrez aussi, à l'approbation de votre demande, les informations concernant les<br>modalités de récupération d'une carte d'accès si nécessaire.                                                                                                    |                                      |                                                | CIUSSS de l'est-de-l'Île-<br>HMR-HS                                                                                              | de-Montréal - Peri<br>CO-IUSMM) - Méd            | nis de jour (Multi-site<br>lecins                                      |            |                                            |                   |                 |
| Vous recevrez aussi, à l'approbation de votre demande, les informations concernant les<br>modalités de récupération d'une carte d'accès si nécessaire.                                                                                                    |                                      | V                                              | 'otre demande est présentement en<br>ourriel lors du traitement de votre de                                                      | attente d'approbation.<br>emande.                | Vous recevrez prochainem                                               | ent un     |                                            |                   |                 |
|                                                                                                    |                                      | V                                              | 'ous recevrez aussi, à l'approbation<br>nodalités de récupération d'une carte                                                    | de votre demande, les<br>e d'accès si nécessaire | informations concernant le                                             | 5          |                                            |                   |                 |

Vous recevrez aussi, une fois que votre demande d'abonnement est transmise, un courriel de confirmation accusant réception de votre demande d'abonnement.

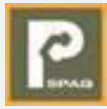

## Confirmation de votre abonnement

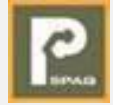

#### Confirmation d'abonnement

|                                                                                                    | &                                                                                                    |                                                                                                    | SPAQ - Confirmatio   | on - Message (HTM              | ML)                                                                    |                     |                       |                   | æ        |            |         |
|----------------------------------------------------------------------------------------------------|----------------------------------------------------------------------------------------------------|----------------------------------------------------------------------------------------------------|----------------------|--------------------------------|------------------------------------------------------------------------|---------------------|-----------------------|-------------------|----------|------------|---------|
| ichier Message                                                                                                    | Aide Q Rechercher des outils                                                                                                    | adaptés                                                                                                    |                      |                                |                                                                        |                     |                       |                   |          |            |         |
| Supprimer Archiver                                                                                                    | Répondre Répondre Transférer<br>à tous<br>Répondre                                                                                                    | <ul> <li>Déplacer vers : ?</li> <li>→ Au responsable</li> <li>Message d'équi</li> <li>Actions rapides</li> </ul> | Déplacer             | Attribuer une<br>stratégie v P | D'Marquer comme non lu<br>Classer ~<br>Assurer un suivi ~<br>dicateurs | Traduire            | (Lecture à voix haute | Q<br>Zoom<br>Zoom | Insights |            |         |
| 4                                                                                                    |                                                                                                    |                                                                                                    |                      |                                |                                                                        |                     |                       |                   |          |            |         |
| Interouane t                                                                                                    | ei-Gnazouii                                                                                                    |                                                                                                    |                      |                                |                                                                        | ← Répondre          | ≪ Répond              | dre à tous        | → Tr     | ransférer  |         |
| À O testcisss                                                                                                    | mo1@yopmail.com                                                                                                    |                                                                                                    |                      |                                |                                                                        |                     |                       |                   | jeu.     | 2020-10-29 | 9 14:43 |
|                                                                                                    |                                                                                                    |                                                                                                    |                      |                                |                                                                        |                     |                       |                   |          |            |         |
| onjour,                                                                                                    |                                                                                                    |                                                                                                    |                      |                                |                                                                        |                     |                       |                   |          |            |         |
| onjour,<br>bici la confirmation de vo<br>om du client :                                                                                                    | tre abonnement. S'il s'avérait qu'une erreu<br>jean jean                                                                                                    | ir se soit glissée, veuillez c                                                                                   | communiquer avec nou | us dans les plus bre           | fs délais afin que les con                                             | ectifs nécessaires  | solent apportés.      |                   |          |            |         |
| onjour,<br>bici la confirmation de vo<br>iom du client :<br>ótre numéro de contrat: :<br>dresse: :                                                                                                    | tre abonnement. S'il s'avèrait qu'une erreu<br>jean jean<br>100014078<br>1 rue de la naix (1)                                                                                                    | ir se soit glissée, veuillez c                                                                                   | communiquer avec nou | is dans les plus bre           | rfs délais afin que les con                                            | ectifs nécessaires  | soient apportês.      |                   |          |            |         |
| njour,<br>ici la confirmation de vo<br>om du client :<br>otre numêro de contrat: :<br>dresse: :                                                                                                    | tre abonnement. S'il s'avérait qu'une erreu<br>jean jean<br>: 100014078<br>1 rue de la paix (1)<br>Quebec g1/3x65                                                                                                    | ir se soit glissée, veuillez c                                                                                   | communiquer avec nou | is dans les plus bre           | efs délais afin que les con                                            | ectifs nécessaires  | solent apportés.      |                   |          |            |         |
| njour,<br>ici la confirmation de vo<br>om du client :<br>otre numéro de contrat: :<br>dresse: :<br>plaque :                                                                                             | tre abonnement. S'il a'avêrait qu'une erreu<br>jean jean<br>1 rue de la paix (1)<br>Québec g1/3Mő<br>K40364                                                                                                    | ir se soit glissée, veuillez c                                                                                   | xommuniquer avec nou | is dans les plus bre           | efs délais afin que les con                                            | ectifs nécessaires  | soient apportês.      |                   |          |            |         |
| njour,<br>ici la confirmation de vo'<br>om du client :<br>otre numéro de contrat: :<br>dresse: :<br>plaque :<br>atégorie d'abonnement :                                                                 | tre abonnement. S'il s'averait qu'une erreu<br>jean jean<br>: 100014078<br>1 rue de la patx (1)<br>Quebec g1r3w5<br>K40s64<br>24 heures                                                                                                    | r se soit glissée, veuillez c                                                                                    | communiquer avec nou | us dans les plus bre           | efs délais afin que les con                                            | rectifs nécessaires | soient apportés.      | -                 |          |            |         |
| onjour,<br>olci la confirmation de vo<br>iom du client :<br>otre numéro de contrat: :<br>dresse: :<br>plaque :<br>atégorie d'abonnement :<br>yse de permis :                                            | tre abonnement. S'il s'avérait qu'une erreu<br>jean jean<br>1 rue de la paix (1)<br>Quebec g1v3w5<br>K40ad4<br>2 4 heures<br>Permis multates - Employé CISSSMO                                                                                                    | r se soit glissée, veuillez c                                                                                    | communiquer avec nou | is dans les plus bre           | efs délais afin que les con                                            | ectifs nécessaires  | solent apportés.      |                   |          |            |         |
| onjour,<br>alci la confirmation de vo<br>om du client :<br>otre numéro de contrat: ;<br>dresse: :<br>plaque :<br>atégorie d'abonnement :<br>née de permis ;<br>ate effective :                          | tre abonnement. S'il a'avérait qu'une erreu<br>jean jean<br>1 rue de la paix (1)<br>Québec g1/3w6<br>24 heures<br>Permis multisites - Employé CISSSMO<br>2020-10-29                                                                                                    | r se soit glissée, veuillez c                                                                                    | communiquer avec nou | is dans les plus bre           | efs délais afin que les con                                            | ectifs nécessaires  | soient apportés.      |                   |          |            |         |
| njour,<br>ici la confirmation de vo'<br>om du client :<br>tre numéro de contrat: :<br>tresse: :<br>plaque :<br>tégorie d'abonnement :<br>pe de permis :<br>te effective :<br>te de fin :                | tre abonnement. S'il s'avérait qu'une erreu<br>jean jean<br>: 00014078<br>1 rue de la paix (1)<br>Québec g1/3w6<br>K40es4<br>24 heures<br>Permis mutisites - Employé CISSSMO<br>2020-10-29<br>non déterminée                                                                                     | r se soit glissée, veuillez c                                                                                    | ommuniquer avec nou  | us dans les plus bre           | rfs délais afin que les con                                            | ectifs nécessaires  | solent apportés.      |                   |          |            |         |
| njour,<br>ici la contirmation de vo<br>om du cilent :<br>tresse: :<br>plaque :<br>tatégorie d'abonnement :<br>pe de permis :<br>tate effective :<br>tate deffit :<br>us devez vous stationne            | tre abonnement. S'il a'avérait qu'une erreu<br>jean jean<br>1 rue de la paix (1)<br>Québec g1/3w5<br>24 heures<br>Permis multiaites - Employé CISSSMO<br>2020-10-29<br>non déterminée<br>er dans la zone où votre permis est autoris                                                             | r se soit glissée, veuillez c<br>é selon la signalisation.                                                       | ommuniquer avec nou  | us dans les plus bre           | rfs délais afin que les con                                            | ectifs nécessaires  | soient apportès.      |                   |          |            |         |
| njour,<br>ici la confirmation de vo<br>om du cilent :<br>tresse: :<br>plaque :<br>plaque :<br>pe de permis :<br>te effective :<br>ite de fin :<br>us devez vous stationne<br>s patrouilleurs vérifieron | Ite abonnement. S'il s'avérait qu'une errec<br>jean jean<br>1 rue de la paix (1)<br>Québec g'IV3v6<br>K40a64<br>24 heures<br>Permis multialtes - Employé CISSSMO<br>2020-10-29<br>non déterminée<br>er dans la zone où votre permis est autoris<br>t le droit de vous stationner par la plaque ( | r se soit glissée, veuillez c<br>é selon la signalisation.<br>J'immatriculation. Veuillez                        | ommuniquer avec nou  | us dans les plus bre           | rts délais allin que les con                                           | ectifs nécessaires  | solent apportés.      |                   |          |            |         |

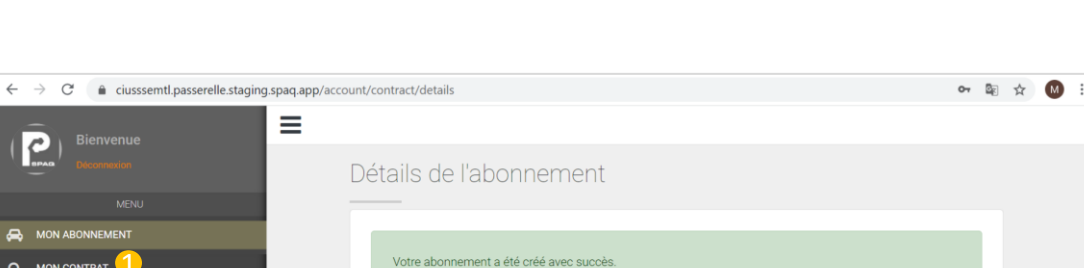

Demande d'abonnement en attente d'approbation

A MON ABONNEMENT O MON CONTRAT Transmettre une demande de modification | Transmettre une demande d'annulation PARAMÈTRES CALENDRIER DE PERCEPTION Statut de l'abonnement Numéro de contrat Méthode de paiemen PAYER AVIS DE RÉCLAMATION Actif 100014075 DAS Fin de l'abonnemen Solde Début de l'abonnement 0.00 \$ 1 octobre 2020 30 novembre 2020 Coordonnées du stationnement ou de l'organisme CIUSSS de l'est-de-l'Île-de-Montréal ationnement ou organisme Détails du service Description Permis de jour (CHSLD Polonais Marie-Curie-Skod) - Employés rémunérés par le CIUSSS EMTL https://ciusssemtl.passerelle.staging.spag.app/accour Continentie

Lorsque votre demande d'abonnement est traitée, vous recevrez un courriel vous informant de l'issue de votre demande. Si votre demande est acceptée, vous recevrez un courriel vous informant de cela et vous donnant plus d'informations relatives à votre abonnement, et notamment les instructions de récupération de votre carte d'accès si nécessaire. Vous recevrez aussi un autre courriel contenant votre contrat d'abonnement.

Une fois votre demande acceptée, vous verrez aussi au niveau du site Web que le statut de votre abonnement a changé et vous pourrez aussi retrouver votre contrat au niveau de cette même plateforme.

## Annulation d'un abonnement

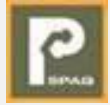

#### Transmission d'une demande d'annulation d'un abonnement

| C 🔒 ciusssemtl.passerelle.staging.spaq.a | pp/account/contract/details |                                      |                                                              | 07      | 2  | E   |
|------------------------------------------|-----------------------------|--------------------------------------|--------------------------------------------------------------|---------|----|-----|
|                                          |                             |                                      |                                                              |         |    |     |
| venue                                    |                             |                                      |                                                              |         |    |     |
|                                          | Details de l'abo            | nnement                              |                                                              |         |    |     |
| MENU                                     |                             |                                      |                                                              |         |    |     |
| NT                                       |                             |                                      |                                                              |         |    |     |
| т                                        | Votre abonnement a é        | té créé avec succès.                 |                                                              |         |    |     |
|                                          |                             |                                      |                                                              | 1.4     |    | 4   |
|                                          |                             | Iransmettre une deman                | de de modification   Transmettre une demande d'ar            | nulatio | br |     |
| PERCEPTION                               | Statut de l'abonnement      | Numéro de contrat                    | Méthode de paiement                                          |         |    |     |
| RÉCLAMATION                              | Actif                       | 100014075                            | DAS                                                          |         |    |     |
|                                          | Solde                       | Début de l'abonnement                | Fin de l'abonnement                                          |         |    |     |
|                                          | 0.00 \$                     | 1 octobre 2020                       | 30 novembre 2020                                             |         |    |     |
|                                          | Coordonnées du stati        | onnement ou de l'organisn            | ne                                                           |         | ſ  |     |
|                                          | Stationnement ou organi     | isme CIUSSS de l'est-                | de-l'Île-de-Montréal                                         |         |    | 1   |
|                                          |                             |                                      |                                                              |         |    |     |
|                                          | Détails du service          |                                      |                                                              |         | J, | 4   |
|                                          | Description                 | Permis de jour (<br>rémunérés par le | CHSLD Polonais Marie-Curie-Skod) - Employés<br>e CIUSSS EMTL |         |    |     |
| erelle staging spag app/account/contact  | For the section of the sec  | 040                                  |                                                              |         |    | i i |

Vous pouvez annuler votre abonnement en allant au niveau de la section « mon abonnement » de la plateforme WEB. Vous devrez cliquer sur le lien « Transmettre une demande d'annulation » 1 et suivre les instructions visibles au niveau de la prochaine étape.

#### Choix du service et de la date de fin

| ÷ | C     C     C     C     C     C    | account/contract/cancel                                                                                    | 😽 💩 🏠 🌨 Navigation privée              |
|---|------------------------------------|----------------------------------------------------------------------------------------------------|----------------------------------------|
| ( | Bienvenue                          | TGPS: <b>OK</b> PAIEMENT: <b>HS</b> JETON: <b>HS</b> PDF: <b>HS</b> PREAUTH: <b>OK</b> (S: 0   E 4   P: 2) | 20 octobre 2020 12:03 (il y a 8 jours) |
|   | Utilisateur Administrateur<br>MENU | Choisissez le service à annuler                                                                            |                                        |
| ♣ | MON ABONNEMENT                     | 5579 - Permis de jour (Multi-site HMR-HSCO-IUSMM) - Médecins ( fin de l'abo                                | nnement: Indéterminé )                 |
| ۹ | MON CONTRAT                        | Choisissez la date à laquelle vous souhaitez annuler votre abonnement. Votre de                            | emande d'annulation sera traitée selon |
| ? | FAQ                                | les conditions spécifiées à votre contrat, veuillez-vous référer à la clause d'annula<br>prescrit.         | ation afin de respecter le délai       |
| • | PARAMÈTRES                         | -                                                                                                    | <b>H</b>                               |
| Ì | CALENDRIER DE PERCEPTION           | 2020-11-30                                                                                                 |                                        |
| ¢ | PAYER AVIS DE RÉCLAMATION          | Envoyer la demande d'annulation                                                                            |                                        |
|   |                                    | Revenir en arrière                                                                                         |                                        |
|   |                                    |                                                                                                    |                                        |
|   |                                    |                                                                                                    |                                        |
|   |                                    |                                                                                                    |                                        |
|   |                                    |                                                                                                    |                                        |

Lorsque vous cliquez sur « Transmettre une demande d'annulation », il vous est demandé de choisir l'abonnement que vous souhaitez annuler, ainsi que le date d'annulation et d'envoyer votre demande d'annulation. Les demandes d'annulation sont prises en compte instantanément et vous pouvez voir au niveau de la section abonnement qu'une date de fin est désormais affichée.

## Modification d'un abonnement

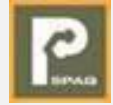

# c iusseenti paseerelle staging spaq app/account/contract/details c iusseenti paseerelle staging spaq app/account/contract/details c iusseenti paseerelle staging spaq app/account/contract c iusseenti paseerelle staging spaq app/account/contract c iusseenti paseerelle staging spaq app/account/contract c iusseenti paseerelle staging spaq app/account/contract c iusseenti paseerelle staging spaq app/account/contract c iusseenti paseerelle staging spaq app/account/contract c iusseenti paseerelle staging spaq app/account/contract c iusseenti paseerelle staging spaq app/account/contract c iusseenti paseerelle staging spaq app/account/contract c iusseenti paseerelle staging spaq app/account/contract c iusseenti paseerelle staging spaq app/accou

Détails du servio

Description

NB

IUSSS de l'est-de-l'Île-de-Montréa

émunérés par le CIUSSS EMTL

ermis de jour (CHSLD Polonais Marie-Curie-Skod) - Employés

Transmission d'une demande de modification d'un abonnement

Vous pouvez modifier votre demande d'abonnement en allant au niveau de la section « mon abonnement » de la plateforme WEB. Vous devrez cliquer sur le lien « Transmettre une demande de modification » et suivre les instructions visibles au niveau de la prochaine étape.

#### Précision de votre demande de modification

| $\rightarrow$ C (a ciusssemtl.passerelle.staging.spaq.app/account | /contact                                                                                                    | 07                | <b>2</b> 2 | ☆ 🚺 | ) : |
|-------------------------------------------------------------------|----------------------------------------------------------------------------------------------------|-------------------|------------|-----|-----|
| MENU                                                              |                                                                                                    |                   |            |     | ^   |
| MON ABONNEMENT                                                    |                                                                                                    |                   |            |     |     |
| MON CONTRAT                                                       | SEULES LES DEMANDES DE CHANGEMENT DE CATEGORIE DE PERMIS SERONT TRAITEES<br>D'APPEL (indiquer le nom du permis désiré et la date souhaitée pour le changement) | S PAR LE CENTRE   |            |     | 11  |
| FAQ                                                               | Attention : Pour modifier un # de plaque d'immatriculation ou toute autre information persor                                                                   | nelle, vous devez |            |     |     |
| PARAMÈTRES                                                        | vous rendre sur la plateforme web et sélectionner « paramètres ».                                                                                              |                   |            |     |     |
| CALENDRIER DE PERCEPTION                                          |                                                                                                    |                   |            |     |     |
| PAYER AVIS DE RÉCLAMATION                                         | Votre adresse courriel                                                                                                    |                   |            |     |     |
|                                                                   | employeclusssemti@yopmail.com                                                                                                    |                   |            |     |     |
|                                                                   | jean dujardin                                                                                                    |                   |            |     |     |
|                                                                   | Sujet                                                                                                    |                   |            |     |     |
|                                                                   | Demande de modification: contrat: 100014075                                                                                                    |                   |            |     |     |
|                                                                   | Commentaires                                                                                                    |                   |            |     |     |
|                                                                   | L.<br>Ne transmettez pas votre numéro de carte de crédit dans ce message.                                                                                      |                   |            |     |     |
|                                                                   | Joindre un fichier au format .jpg, .jpeg, .png ou .pdf (Taille maximale de 10 Mo)                                                                              |                   |            |     | 12  |
|                                                                   | Joindre une pièce jointe (optionnel)                                                                                                    | Browse            |            |     |     |
|                                                                   | Equator la demonde                                                                                                    |                   |            |     |     |

Lorsque vous aurez transmis votre demande de modification, vous recevrez une communication de la part de SPAQ vous informant de l'issue de votre demande.

Pour les demandes d'abonnements supplémentaires donnant droit à un accès à tous les sites du CIUSSS de l'Est-de-l'Île-de-Montréal. La demande se fait via ce menu en spécifiant les raisons professionnelles qui vous poussent à demander de ce type d'abonnement.

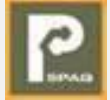

## Modification des véhicules

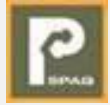

## Transmission d'une demande de modification d'un abonnement

|                               | terneres not                                                       |                                 |           |
|-------------------------------|--------------------------------------------------------------------|---------------------------------|-----------|
| Bienvenue<br>December<br>MENU |                                                                    |                                 |           |
| C MON ABONNEMENT              | Informations personnelles<br>Configurez vos informations           |                                 |           |
| <b>?</b> FAQ                  | personnelles qui seront utilisées<br>par défaut dans votre compte. |                                 | · · · · · |
| 🌣 paramétres 🚺                | Profil du compte                                                   | 3254A4 - Bmw 4 Series 2020 Noir |           |
| CALENDRIER DE PERCEPTION      | Configurez vos informations de<br>connexion                        |                                 |           |
| PAYER AVIS DE RÉCLAMATION     | Mes véhicules<br>Configurez vos véhicules                          |                                 |           |
|                               | Mot de passe<br>Modifiez le mot de passe de votre<br>compte        |                                 |           |
|                               | Adresse courriel<br>Modifiez l'adresse courriel de votre<br>compte |                                 |           |

Lorsque vous changez de véhicule ou que vous voulez modifier le véhicule déjà enregistré, ou aussi pour ajouter un autre véhicule à votre abonnement, vous devez cliquer sur la section « Paramètres » 1 puis sur le menu « mes véhicules » 2

#### Précision de votre demande de modification

| → C in clusssemti.passerelle.staging.spaq | .app/account/settings/vehicles/add                                 |                                    | 아 🕸 🌣 🔘 : |
|-------------------------------------------|--------------------------------------------------------------------|------------------------------------|-----------|
| Bienvenue                                 |                                                                    |                                    |           |
| Décomption                                |                                                                    |                                    |           |
| -                                         |                                                                    |                                    |           |
| MENU                                      |                                                                    |                                    |           |
| MON ABONNEMENT                            | Configurez vos informations                                        | A JOUTER UN VÉHICULE               |           |
| FAQ                                       | personnelles qui seront utilisées<br>par défaut dans votre compte. | Année                              |           |
| PARAMÈTRES                                |                                                                    | Année                              |           |
| CALENDRIER DE PERCEPTION                  | Profil du compte<br>Configurez vos informations de                 | Marque                             |           |
|                                           | connexion                                                          | Marque                             | *         |
| PAYER AVIS DE RECLAMATION                 | Mes véhicules<br>Configurez vos véhicules                          | Sélectionner ou inscrire un modèle |           |
|                                           |                                                                    | Sélectionner ou inscrire un modèle | *         |
|                                           | Mot de passe                                                       |                                    |           |
|                                           | Modifiez le mot de passe de votre<br>compte                        | Couleur                            |           |
|                                           | Adresse courriel<br>Medifias l'adresse courriel de votre           | Numéro d'immatriculation           |           |
|                                           | compte                                                             |                                    |           |
|                                           |                                                                    | Continuer                          |           |

Rendu à votre liste de véhicules, vous pouvez éditer le/les véhicules déjà ajoutés ou en ajouter un autre véhicule.

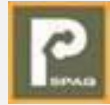

## Service à la clientèle

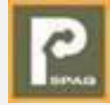

En cas de problèmes ou pour toutes question relative à votre abonnement, vous pouvez compter sur notre service à la clientèle.

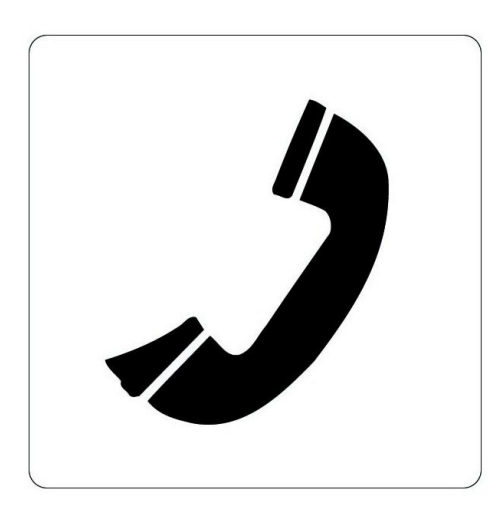

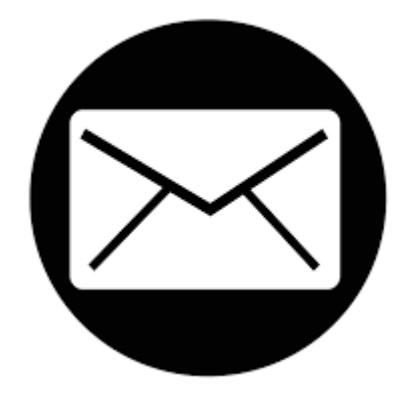

ciusssemtl@spaq.com

1 (877) 327-7727

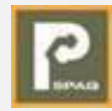